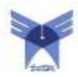

با تایپ آدرس <u>http://dl.iau.ac.ir</u> در مرورگر خود، صفحهی اصلی کتابخانه دیجیتال در برابر شما گشوده می شود.

#### Login

بدون ساختن حساب کاربری شخصی، لوگوی مرکز آموزشی شما، و در صورت استفاده از پورتال از خارج محدودهی IP معتبر عنوان Guest برای کاربر در بالای صفحه گوشهی سمت راست نشان داده میشود. برای دسترسی به تمامی امکانات و ابزارهایی که پورتال در اختیار شما میگذارد لازم است دارای یک حساب شخصی باشید. با کلیک کردن بر روی Login/Register، صفحهی سیستم تعیین هویت در مقابل شما باز میشود که با کلیک بر روی New Account میتوانید حساب شخصی خود را مفحهی سیستم تعیین هویت در مقابل شما باز میشود که با کلیک بر روی Ibigital Librar میتوانید حساب شخصی خود را فعال ایزی به پست الکترونیکی شما ارسال میشود. ( دقت کنید که تعداد حروف نام کاربری که انتخاب میکنید باید حداقل ۶ حرف و حداکثر ۲۰ حرف باشد و همچنین نباید از حروف فارسی استفاده کنید.) پس از دریافت این کد میتوانید ثبت نام خود را تعریف رمز عبور تکمیل کنید. به خاطر داشته باشید که فعال شدن حساب شخصی شما و امکان استفاده از آن برای Iog in Jog کردن منوط به تأیید حساب شما توسط کاربر مدیر دانشگاه یا مرکز آموزشی پژوهشی شما خواهد بود که پس از تأیید از طریق ایمیل به شما اطلاع داده خواهد شد. پس از تعیین هویت توسط سیستم و بازگشت به پورتال نام کاربر به جای لوگوی مرکز نمایش داده میشود.

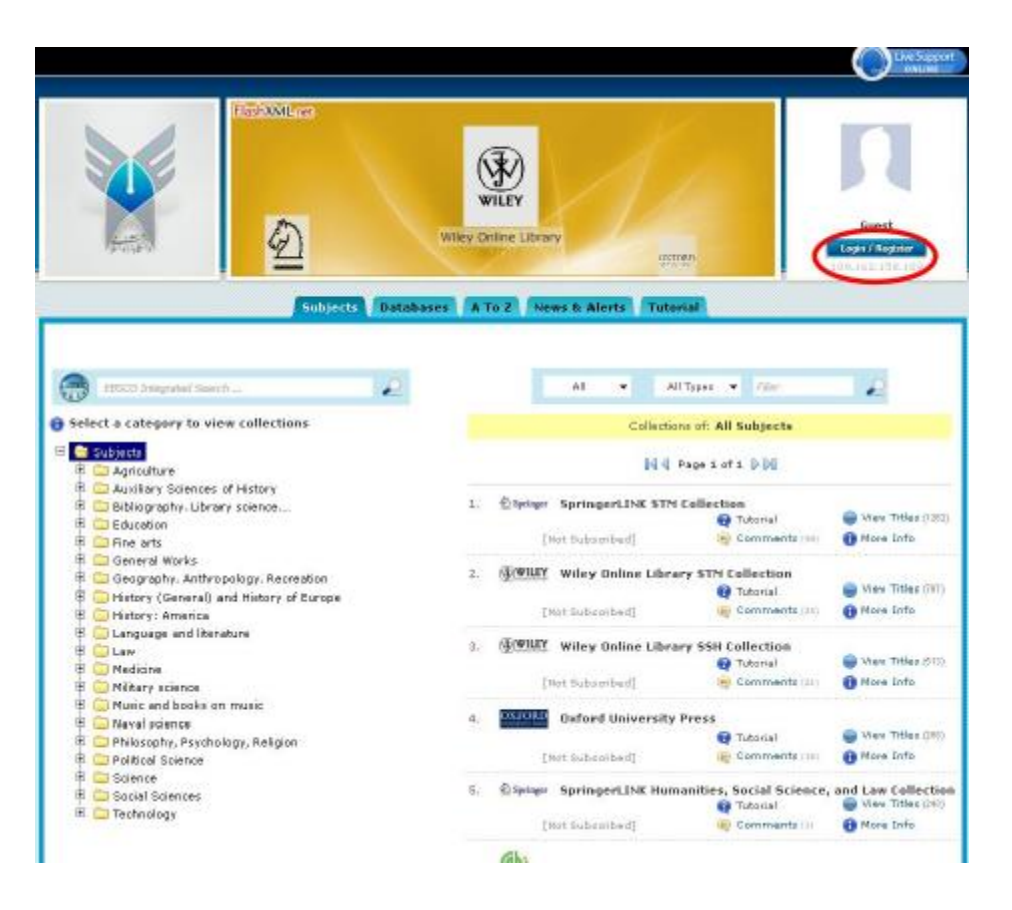

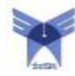

| Hanward                                                                                                    |             |                                                                                                    |                    |                                                                                                    |                                                                    |  |
|----------------------------------------------------------------------------------------------------|-------------|----------------------------------------------------------------------------------------------------|--------------------|----------------------------------------------------------------------------------------------------|--------------------------------------------------------------------|--|
| AND AND AND AND AND AND AND AND AND AND                                                                                      | Cabi Direct | z                                                                                                    | 1                  | ହ                                                                                                    | Control Organization<br>& test user<br>[Logent]<br>109,382.138.109 |  |
| Subjects Databases A To                                                                                                    | 2 News &    | Alerts 1                                                                                                    | Ny Digital Librar  | y Exama Tutovial                                                                                                    | >                                                                  |  |
| 🛃 statut integrated interview                                                                                                | 1           |                                                                                                    | All 👻              | AE Types 🔹 785                                                                                                    |                                                                    |  |
| Select a category to view collections                                                                                        |             |                                                                                                    | Coli               | ections of: All Subjects                                                                                                    |                                                                    |  |
| 🚭 Subjects                                                                                                    |             |                                                                                                    |                    | d president hold                                                                                                    |                                                                    |  |
| B 😳 Agriculture                                                                                                    |             |                                                                                                    |                    | d d haber orr had                                                                                                    |                                                                    |  |
| Bibliography. Library science                                                                                                | 1           | C Springer                                                                                                    | SpringerLINK       | SpringerLINK STM Collection                                                                                                    |                                                                    |  |
| 🕸 🛄 Education                                                                                                    |             |                                                                                                    |                    | 😡 Tutorial                                                                                                    | Wan Titlas (13                                                     |  |
| 🗄 🧰 Fine arts                                                                                                    |             |                                                                                                    | Se day(s) left     | (a) Commente ())                                                                                                    | More Drife                                                         |  |
| m 🤤 General Works                                                                                                    | 2           | ENVILEY                                                                                                    | Wiley Finline I    | thears STM Collection                                                                                                    |                                                                    |  |
| E Geography, Anthropology, Recreation<br>R Could and Manual Activity of Summer<br>Country (Country), and Mathematical Summer | - E1        | distant.                                                                                                    | timer online t     | Tutorial                                                                                                    | 🗑 Max Titles (11                                                   |  |
| History (General) and History of Europe                                                                                      |             |                                                                                                    | 25 day(c) left     | 🛞 Commenta 🖓                                                                                                    | 1 Nore Info                                                        |  |
| B C Language and literature                                                                                                  |             | 2015/10                                                                                                    |                    | TTO BE AND A STORE                                                                                                    | N. STATISTICS                                                      |  |
| E C Law                                                                                                    | 3.          | (#ILEY                                                                                                    | Wiley Online L     | ibrary SSH Collection                                                                                                    | -                                                                  |  |
| 🕸 🧰 Medicine                                                                                                    |             | 1                                                                                                    |                    | Tutorial                                                                                                    | Wer Titles (5)                                                     |  |
| 🖹 🤤 Miltary science                                                                                                    |             |                                                                                                    | 25 daş(ii) left    | W Comments III                                                                                                    | More Drfp                                                          |  |
| 📱 🗔 Music and books on music                                                                                                 |             | STREET, STREET, STREET | Distant stations   | and the strength of the strength of the strength os strength of the strength os strength of the strength os strength os strength os strength os strength os strength os strength os strength os strength os strength os strength os strength os strength os strength os strength os strength o |                                                                    |  |
| 🖞 🤤 Naval science                                                                                                    |             | and the second second                                                                                                    | axiara aniver      | Totorial                                                                                                    | G View Titles (1)                                                  |  |
| Philosophy, Psychology, Religion                                                                                             |             |                                                                                                    | 28 Harris 14H      | E Commente Da                                                                                                    | A More Late                                                        |  |
| Constant Science                                                                                                    |             |                                                                                                    | and see State same |                                                                                                    |                                                                    |  |
| E Social Sciences                                                                                                    | 5           | C) Springer                                                                                                    | SpringerLINK       | Humanities, Social Scienc                                                                                                    | e, and Law Collect                                                 |  |
| E Technology                                                                                                    |             |                                                                                                    |                    | 🔂 Tutorial                                                                                                    | 🚇 Vian Titlas 😂                                                    |  |
|                                                                                                    |             |                                                                                                    | 24 day(c) laft     | Commante (1)                                                                                                    | 🕒 Mare Info                                                        |  |
|                                                                                                    |             | Gh.                                                                                                    |                    |                                                                                                    |                                                                    |  |
|                                                                                                    | 6,          | (QD)                                                                                                    | CABI Full Text     |                                                                                                    |                                                                    |  |
|                                                                                                    |             |                                                                                                    |                    | The state of all                                                                                                    | Constant Titler III                                                |  |

# Tabs

Tabهای صفحهی اصلی پورتال عبارتند از:

Subjects Databases A to Z News and Alerts My Digital Library Exams Tutorial

که در ادامه هریک معرفی میشوند.

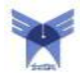

#### **Subjects**

در صورتی که این tab فعال باشد، در نیمه یسمت چپ صفحه می توانید موضوعات مورد نظر خود را از لیست طبقه بندی شده ی موجود انتخاب کنید. با انتخاب هر عنوان از لیست موضوعی، لیست مجموعه های حاوی آن موضوع خاص در نیمه ی سمت راست صفحه برای شما نشان داده خواهد شد. در این لیست که امکان گذر در صفحات آن وجود دارد، نام مجموعه ، ناشر، انجمن یا شرکت ارائه دهنده ی آن، تعداد و لیست کاملی از عناوین آن مجموعه که به موضوع انتخاب شده ارتباط دارند، خود آموز استفاده از آن، نظرات سایر کاربران درباره آن پایگاه اطلاعاتی و اطلاعات تکمیلی درباره ی آن مجموعه قرار داده شده اند. همچنین به وسیله ی یک خط کش مدت زمان باقیمانده از اشتراک دانشگاه از آن مجموعه نیز نشان داده شده است. به عنوان مثال، با انتخاب محموعه های حاوی اطلاعات مرتبط با این موضوع را در سمت (انتخاب شوه)

این امکان فراهم شدهاست که از فهرست آبشاری که بالای لیست مجموعهها در سمت راست صفحه قرار دارد، ناشران یا شرکتهای خاصی را برای نمایش نتایج انتخاب کنید. ( Wiley انتخاب شود و دکمهی search کلیک شود.) همچنین میتوانید معین کنید تمایل دارید نتایج شامل چه نوع محصولاتی برای شما نمایش داده شوند (شامل ژورنال، کتاب الکترونیک یا بانکهای اطلاعاتی). میتوانید برای دسترسی به یک مجموعه خاص با جستجو کردن یک واژه موجود در عنوان آن، نتایج را به عناوین شامل آن کلید واژه محدود کنید. (Full Text وارد و جستجو شود.) در صورت تمایل میتوانید با کلیک کردن روی گزینهی Remove Filter در قسمت بالای جعبهی جستجو، به حالت قبل باز گردید. (کلیک شود.)

به عنوان مثال اولین مجموعهی بازگردانده شده در نتایج را که CABI Full Text میباشد مرور می کنیم. (View Titles کشود.) عناوین ژورنالهایی که با موضوع Agriculture در مجموعهی CABI Full Text وجود دارند برای شما نمایش داده می-شوند. برای دسترسی به یک ژورنال خاص میتوانید با استفاده از ابزار Filter نتایج را به عناوین شامل یک واژه خاص موجود در عنوان محدود کنید. (Veterinary وارد و جستجو شود.) این ابزار کلیدواژه ی وارد شده را در نام عنوانها و ناشران نیز جستجو میکند. شمارهی ISSN هر ژورنال زیر عنوان آن درج شده است به همراه نام سایر مجموعهها و پایگاههای حاوی آن ژورنال و تمامی عبارات موضوعی که به آن ژورنال اختصاص داده شده است به همراه نام سایر مجموعهها و پایگاههای حاوی آن ژورنال ز تمامی عبارات موضوعی که به آن ژورنال اختصاص داده شده اند. با کلیک کردن روی نام یکی از پایگاههای حاوی یک ژورنال زیر میدهد که مطابق قراردادهای دانشگاه یا مرکز پژوهشی خود به ژورنال مورد نظر در آن پایگاه دسترسی دارید و در غیر این صورت میدهد که مطابق قراردادهای دانشگاه یا مرکز پژوهشی خود به ژورنال مورد نظر در آن پایگاه دسترسی دارید و در غیر این صورت کردن روی آیکن می که در کنار نام پایگاه می بینید. (یکی از پایگاههای دارای دسترسی کلیک شود.) همچنین می توانید با کلیک مورد علاقهی خود در کنار نام پایگاه می بینید. در صورتی که در صفحهی قبل به جای گورنال را به لیست ژورنالهای مورد علاقهی خود در کنار نام پایگاه می بینید. در صورتی که در صفحهی قبل به جای Wiew Titles بر روی لوگوی پایگاه اطلاعاتی کلیک می کردید (Wiew Titles کنید. در صورتی که در صفحهی قبل به جای Wiew کلیک شود.)، پایگاه مورد نظر روی صفحهی اصلی سایت ناشر یا شرکت ارائه دهنده باز می شود. آن ژورنال ما به بیک شود.) می توانید با کلیک

در صفحهی اصلی، با عبور دادن نشانگر ماوس از روی More Info اطلاعات تکمیلی در مورد هر مجموعه نشان داده میشود. (نشان داده شود.) برای مشاهدهی نظرات سایر کاربران باید روی گزینه Comments کلیک کنید. (ک<mark>لیک شود.)</mark>

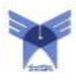

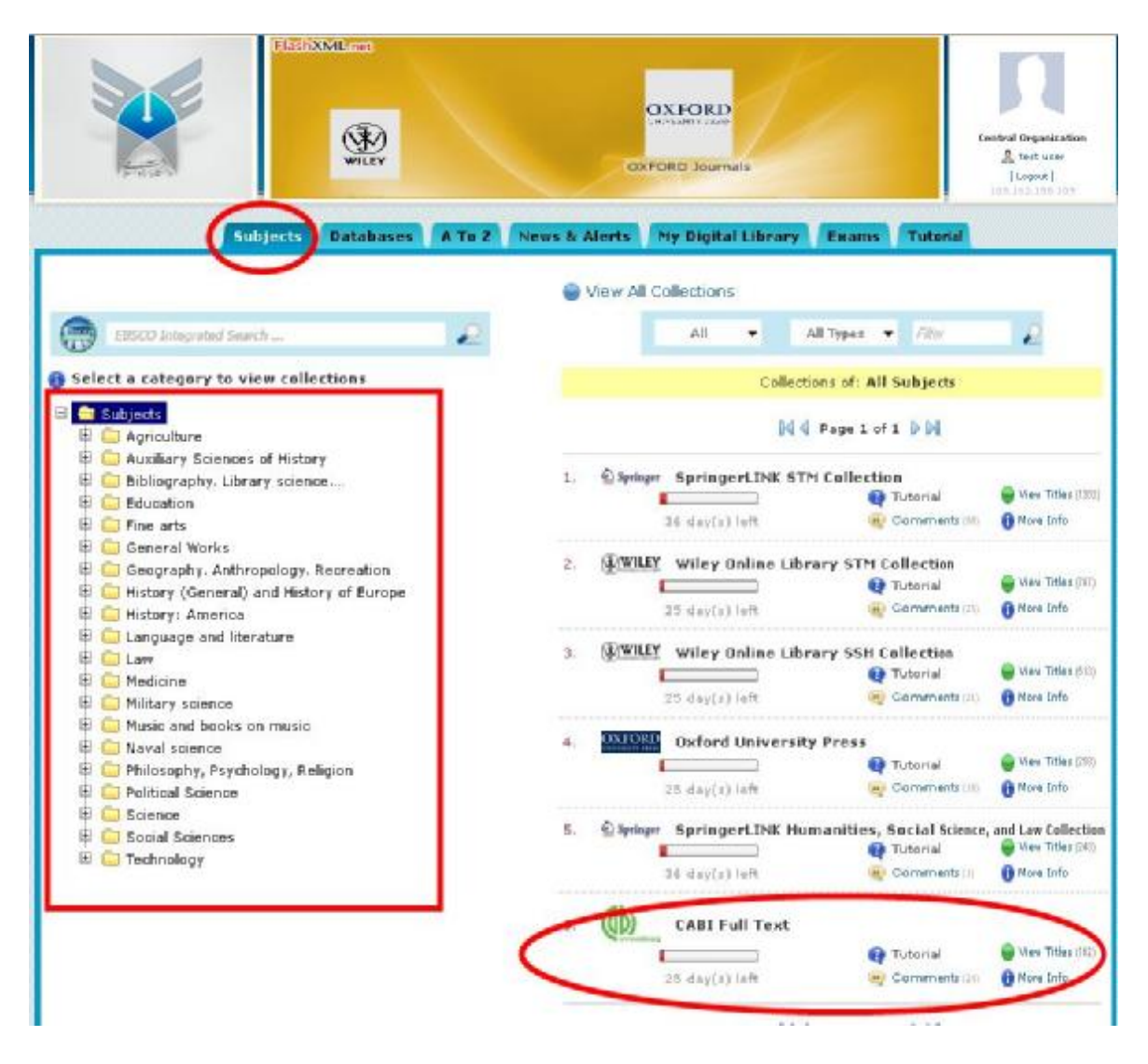

#### Databases

با کلیک کردن روی تب Databases (کلیک شود.)، لیست کاملی از پایگاههای اطلاعاتی قابل دسترسی از طریق Digital که دانشگاه یا مرکز پژوهشی شما مشترک آنها شده است، به تفکیک ناشر یا شرکت ارائه دهندهی هر یک نمایش داده می شود. در اینجا هم برای هر مجموعه تعداد عناوین موجود در آن (این بار به صورت کلی و نه موضوعی)، اطلاعات تکمیلی در مورد آن مجموعه، خود آموز استفاده از آن مجموعه، نظراتی که سایر کاربران درباره ی آن ثبت کردهاند و یک خطکش که تعداد می مورد آن (این بار به صورت کلی و نه موضوعی)، اطلاعات تکمیلی در مورد آن مجموعه، خود آموز استفاده از آن مجموعه، نظراتی که سایر کاربران درباره ی آن ثبت کردهاند و یک خطکش که تعداد روزهای باقیمانده از اشتراک دسترسی دانشگاه یا مرکز شما را به مجموعه ی مزبور نشان می دهد ارائه شدهاند. همچنین در مقابل روزهای باقیمانده از اشتراک دسترسی دانشگاه یا مرکز شما را به مجموعه ی مزبور نشان می دهد ارائه شدهاند. همچنین در مقابل نام هر مجموعه یک آیکن مربع شکل کوچک با نشان یک پیکان (

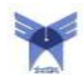

با کلیک کردن روی View Titles زیر نام هر مجموعه، تمامی عناوین موجود در آن مجموعه نمایش داده میشود. (برای مثال روی View Title مربوط به View Title Collection کلیک شود.) در صفحه جدید لیست کامل ژورنال های موجود در این مجموعه با ترتیب الفبایی نمایش داده میشود. زیر نام هر ژورنال پایگاههای اطلاعاتی ارائه دهنده ی آن، ISSN و طبقهبندی موضوعی آن ژورنال ذکر شدهاند. دایره ی سبز در کنار نام یک پایگاه نشان میدهد که مطابق قراردادهای دانشگاه یا مرکز پژوهشی خود به ژورنال مورد نظر در آن پایگاه دسترسی دارید و در غیر این صورت یک دایره ی آبی رنگ در کنار نام پایگاه می بینید. در قسمت بالای این لیست یک جعبه ی جستجو قرار داده شده که امکان جستجوی سریع و آسان یک کلید واژه را در عناوین ژورنالهای موجود در این پایگاه به کاربر می دهد. (به عنوان مثال American business جستجو شود.) همچنین می-مونید با کلیک بر روی یکی از عبارتهای موضوعی آمده در زیر نام یکی از ژورنالهای لیست بازیابی شده، نتایج را به موضوع مزبور

برای دسترسی به محتوای ژورنالها، در صورتی که مشترک پایگاه اطلاعاتی مربوطه باشید کافیست روی آیکن پایگاه که زیر نام ژورنال وجود دارد کلیک کنید. (کلیک شود.) در صفحهی جدیدی صفحهی آن پایگاه روی وب سایت ناشر یا ارائهدهنده در مقابل شما گشوده خواهد شد. پس از مشاهدهی نتایج جستجوی خود میتوانید در صورت تمایل با کلیک کردن روی گزینهی Back to Miley Online Library که در کنار جعبهی جستجو ظاهر میشود به صفحهی حاوی تمام عناوین مجموعه SH Colline Library بازگردید. (کلیک شود.)

همچنین زیر جعبهی جستجو امکان مشاهدهی نتایج به صورت الفبایی با انتخاب حروف اول و دوم نتایج وجود دارد. در تمام صفحات مشاهدهی عناوین ژورنالها امکان رفتن به شمارهی صفحهی مورد نظر کاربر، انتخاب تعداد موارد نشان داده شده در صفحه (از ۱۰ تا ۵۰) و بازگشت به صفحهی اصلی لیست پایگاهها (گزینهی Return to collection list در گوشهی سمت چپ بالای صفحه) پیشبینی شدهاند.

|             | FlashXML and                 | Springer Link           | ŝ                           |            | Central Organization<br>Lest user<br>[Logout]<br>105.162.159.109 |
|-------------|------------------------------|-------------------------|-----------------------------|------------|------------------------------------------------------------------|
|             | Subjects Databases           | A To Z News & Ale       | erts 🖉 My Digital Library 📝 | Exams Tuto | rial                                                             |
|             |                              |                         |                             | G View A   | II Databases                                                     |
| () Springer | 1 Springert INK STM Collecti | m                       |                             |            |                                                                  |
| 2 springer  | 26 dav(s) left               | View Titles (1296)      | 🚯 More Info 🕢 Tutorial      | 🧠 Comment  | ts (98)                                                          |
|             | 2 SpringerLINK Humanities.   | Social Science, and Lay | v Collection 💌              |            |                                                                  |
|             | as day(s) left               | G View Titles (252)     | 🚯 More Info 🚱 Tutorial      | 👳 Comment  | t* (1)                                                           |
|             |                              |                         |                             |            |                                                                  |
| A WILEY     | 1 Wiley Online Library SSH ( |                         |                             |            |                                                                  |
| (p) trine i | 25 day(x) left               | View Titles (531)       | 🚯 More Info 🚱 Tutorial      | 🔫 Comment  | ts (21)                                                          |
| 6.2         | 2. Wiley Online Library STM  | Collection              |                             |            |                                                                  |
|             | 25 day(s) left               | 🥌 View Titles (808)     | 🚯 More Info 🚱 Tutorial      | 🤓 Comment  | ts (25)                                                          |
|             |                              |                         |                             |            |                                                                  |
| Gh.         | 1 CABI Full Text             |                         |                             |            |                                                                  |
| QD          | 25 day(s) left               | Giew Titles (542)       | 🚯 More Info 🙀 Tutorial      | 🤫 Comment  | ts (24)                                                          |
|             | 2. CAB Abstracts (CABI) (A&  | 1)@                     |                             |            |                                                                  |
|             | 25 day(s) left               | View Titles (1)         | 🚯 More Info 🚱 Tutorial      | 🤓 Comment  | ts.                                                              |

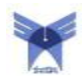

## A to Z

با کلیک کردن روی این tab (کلیک شود.)، لیست کاملی از تمام عناوین کتابهای الکترونیک و ژورنالهای قابل دسترسی از طریق Digital Library، به ترتیب حروف الفبا نمایش داده میشود. زیر نام هر عنوان مجموعهی حاوی آن، ISSN و طبقهبندی موضوعی آن ژورنال ذکر شدهاند. دایرهی سبز در کنار نام یک پایگاه نشان میدهد که مطابق قراردادهای دانشگاه یا مرکز پژوهشی خود به ژورنال مورد نظر در آن پایگاه دسترسی دارید و در غیر این صورت یک دایرهی آبی رنگ در کنار نام پایگاه می خود به ژورنال مورد نظر در آن پایگاه دسترسی دارید و در غیر این صورت یک دایرهی آبی رنگ در کنار نام پایگاه می بینید. با خود به ژورنال مورد نظر در آن پایگاه دسترسی دارید و در غیر این صورت یک دایرهی آبی رنگ در کنار نام پایگاه می بینید. با کلیک کردن بر روی لینک مجموعهی حاوی هر عنوان در یک صفحهی جدید صفحهی آن کتاب یا ژورنال روی وبسایت ناشر یا شرکت ارائه دهندهی آن باز میشود. در این tab که عمدتاً برای یافتن کتابهای الکترونیک و ژورنالها بر اساس نام آنها مناسب است امکان دسترسی به عناوین بر اساس حروف اول و دوم نام عنوان و یا از طریق جستجوی تمام یا بخشی از نام عنوان، موضوع و یا ناشر آن در جعبهی جدیدی این مام یا بخشی از نام عنوان، موضوع و یا نام آنها مناسب است امکان دسترسی به عناوین بر اساس حروف اول و دوم نام عنوان و یا از طریق جستجوی تمام یا بخشی از نام عنوان، موضوع و یا ناشر آن در جعبهی جستجوی گوشهی بالای صفحه در سمت چپ وجود دارد. همچنین امکان گذر در صفحات و انتخاب تعداد موارد نشان داده شده در صفحه (از ۱۰ تا ۵۰) وجود دارد.

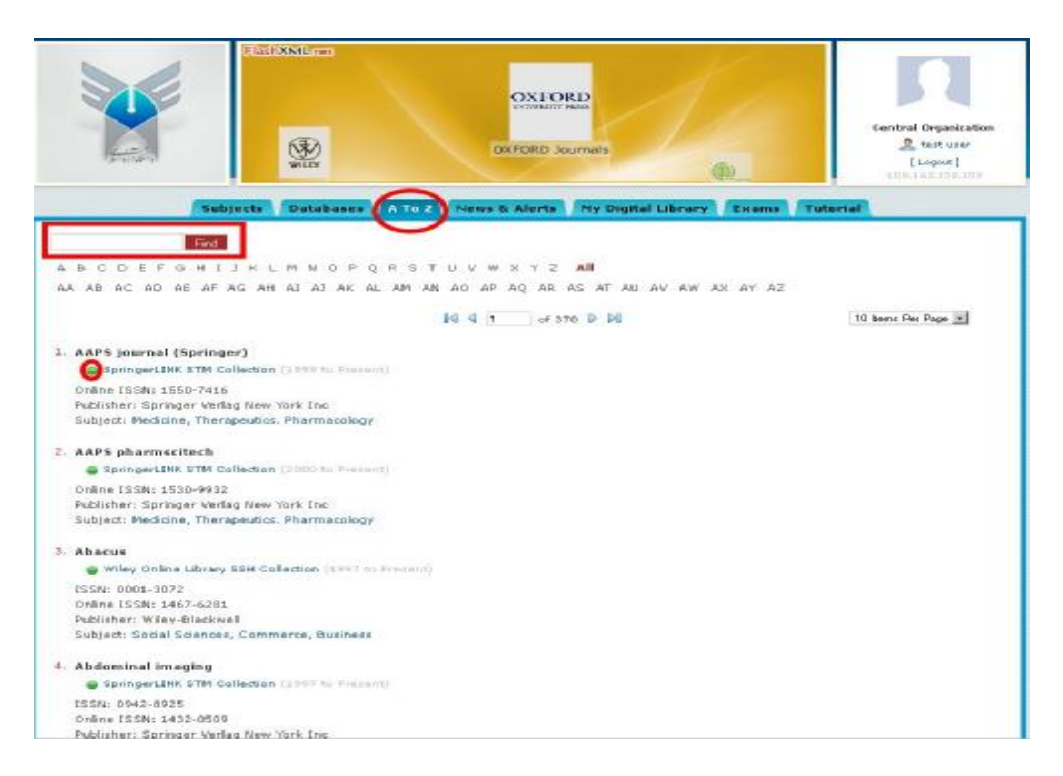

### **News and Alerts**

در این tab کاربر میتواند اخبار و هشدارهایی را که تنظیمات آنها قبلاً توسط Administrator پورتال انجام شدهاست مشاهده کند. عناوین نمایش دادهشده اخبار و هشدارهای مربوط به منابع الکترونیکی موجود بر روی کتابخانه دیجیتال هستند.

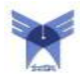

## **My Digital Library**

این tab همان فضای شخصی شما روی کتابخانه دیجیتال است که در آن میتوانید Favorites, Profile, RSS خود را مدیریت کنید.

در قسمت My Profile می توانید اطلاعات شخصی خود را که هنگام Register کردن وارد کردهاید ویرایش کنید.

در قسمت My Favorites می توانید عنوان هایی را که قبلاً آنها را Add to Favorites کردهاید بینید و آنها را بازیابی نمایید.

در قسمت My Alerts می توانید Alert هایی را که تنظیمات آنها قبلاً توسط Administrator پورتال انجام شدهاند ببینید. با کلیک بر روی هر عنوان متن خبر یا Alert در News and Alerts tab برای شما باز خواهدشد.

در قسمت My Recent Usages عناوینی را میبینید که اخیراً آنها را در صفحهی ناشر اصلی مشاهده کردهاید. با کلیک بر روی هر عنوان در صفحهی جدیدی آن ژورنال یا کتاب روی وبسایت ناشر برای شما باز میشود.

در قسمت My RSS میتوانید تنظیمات RSS که قبلاً توسط خود شما یا به طور پیشفرض توسط توسط Administrator پورتال انجام شدهاند را ببینید و ویرایش کنید. با کلیک بر روی هر عنوان Feed آن در صفحه یجدیدی برای شما باز شده و میتوانید به مطالعه ی آن بپردازید. به این ترتیب حتی نیازی نخواهد بود Reader خود را باز کنید. با کلیک بر روی لینک More در انتهای لیست فیدها میتوانید فید جدید اضافه کرده و یا فیدهای قبلی را ویرایش یا حذف کنید. برای اضافه کردن فید جدید لازم است URL آنرا کپی کرده و در قسمت link وارد و سپس Add را کلیک کنید. میتوانید برای فید جدید در قسمت Title عنوانی هم قرار دهید.

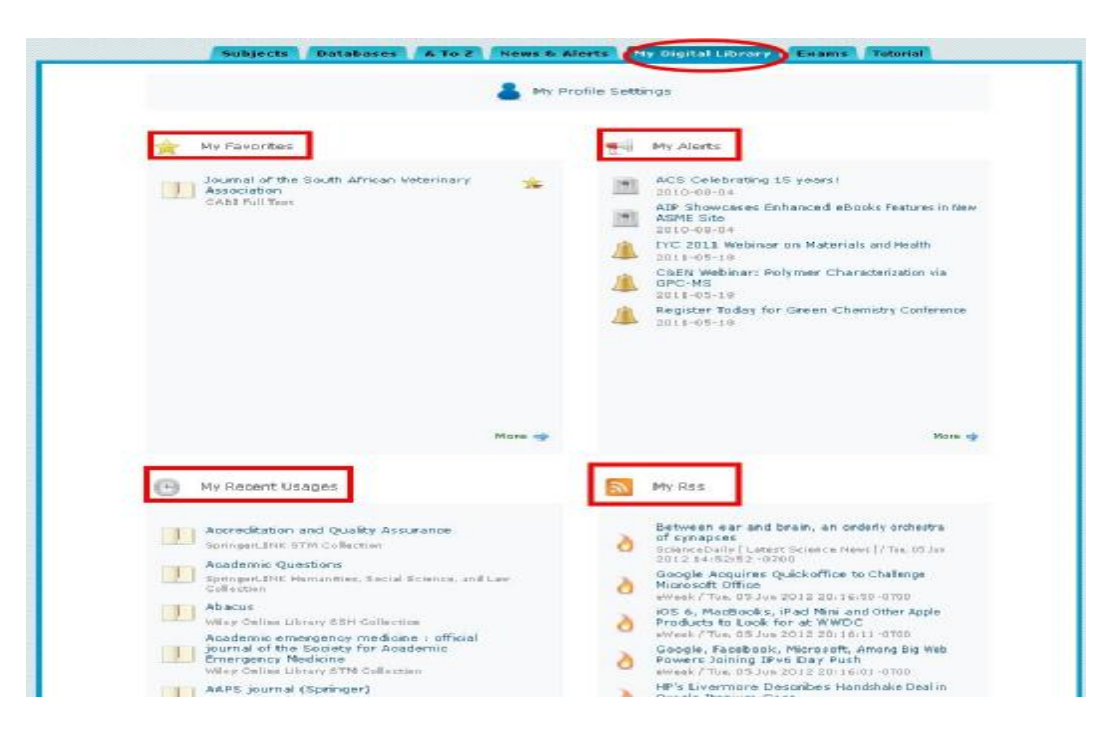

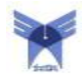

#### Exams

در این tab میتوانید با شرکت در آزمونهای قرار داده شده توانایی خود در استفاده از منابع علمی الکترونیکی را بسنجید و ضمناً با موفقیت در هر آزمون گواهینامهی معتبر از مؤسسه دریافت کنید. در این tab لیست آزمونهای موجود برای مجموعههای قرار گرفته بر روی پورتال را میبینید که در هر مورد امتیاز قبولی در آزمون، تعداد سؤالات، مدت زمان هر آزمون و اینکه آیا پاسخهای اشتباه دارای نمرهی منفی هستند یا خیر ذکر شدهاند. با کلیک بر روی دکمهی Start Exam آزمون آغاز شده و تا به پایان رسیدن زمان مشخص شده برای آن که در بالای صفحه نیز نمایش داده میشود فرصت پاسخ گویی به سؤالات را خواهید داشت. در صورتی که پیش از پایان زمان مشخص شده برای آن که در بالای صفحه نیز نمایش داده میشود فرصت پاسخ گویی به سؤالات را خواهید داشت. در خود را مشاهده کنید. نتایج کسب شده برای آزمونهایی که در آنها شرکت کرده باشید در tab تعیج دی وی وی میزم نموان هر آزمون هر آزمون موانی دارا مشاهده کنید. نتایج کسب شده برای آزمونهایی که در آنها شرکت کرده باشید در فعی انتیجه کارمون نمایش داده خواهند شد.